# GRAPHTEC

#### midi LOGGER GL240/GL840 無線 LAN ユニットを活用した

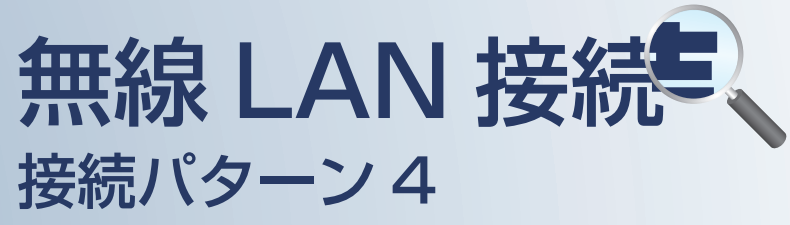

無線 LAN 圏内でスマートデバイスや PC を 使用してデータの確認を行うための接続方法です。

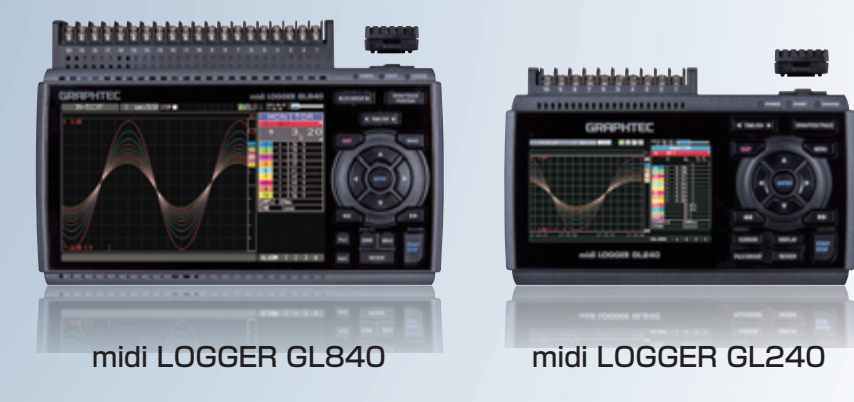

※オプションの GL 無線 LAN ユニット(B-568)が必要です。

| 日<br>1 | 次<br>接続パターン4の概要                    | P. 2 |
|--------|------------------------------------|------|
| ¢‡     | 無線LAN側の設定を行う                       |      |
| 2      | 【手順1】 ロガー本体の無線LAN設定                | P. 3 |
| З      | 【手順2】 GL100-WLの無線LAN設定             | P. 5 |
| 4      | 【手順3】 ロガー本体で無線センサ設定を行う             | P. 6 |
| 5      | 【手順4】 スマートデバイスの無線LAN設定             | P. 8 |
| 6      | 【手順5】 GL-Connectを起動する              | P. 9 |
| •1     | 有線LAN/USB側の設定を行う                   |      |
| 7      | 【手順6】 ロガー本体のLAN/USB設定              | P.10 |
| 8      | 【手順7-1】 GL100_240_840-APSを起動する     | P.11 |
| 9      | 【手順7-2】 WEBブラウザを起動する(USBでは接続できません) | P.14 |

接続パターン4の概要

#### 機能概要

| デバイス                   | 信号を表示 | スタート/ストップを<br>切替 | 設定を変更      | デバイスに<br>データを<br>ダイレクト収録保存 | 本体ファイルの<br>ダウンロード | 警告メールを<br>受信 *3 | 簡単なコマンドを<br>送信 |
|------------------------|-------|------------------|------------|----------------------------|-------------------|-----------------|----------------|
| スマートデバイス(GL-connect)   | 有効    | 有効 / 無効 *1       | 有効 / 無効 *1 | 非対応                        | 非対応               | 非対応             | 非対応            |
| PC (GL100_240_840-APS) | 有効    | 有効               | 有効         | 有効                         | 有効                | 非対応             | 非対応            |
| PC(Web ブラウザ)           | 有効    | 有効               | 有効         | 非対応                        | 有効                | 非対応             | 非対応            |

\*1: 無効は、PC(GL100\_240\_840-APS)が接続されている時の状態

\*3:デバイスのメールソフトウェアにてメールを受信する機能をさします。

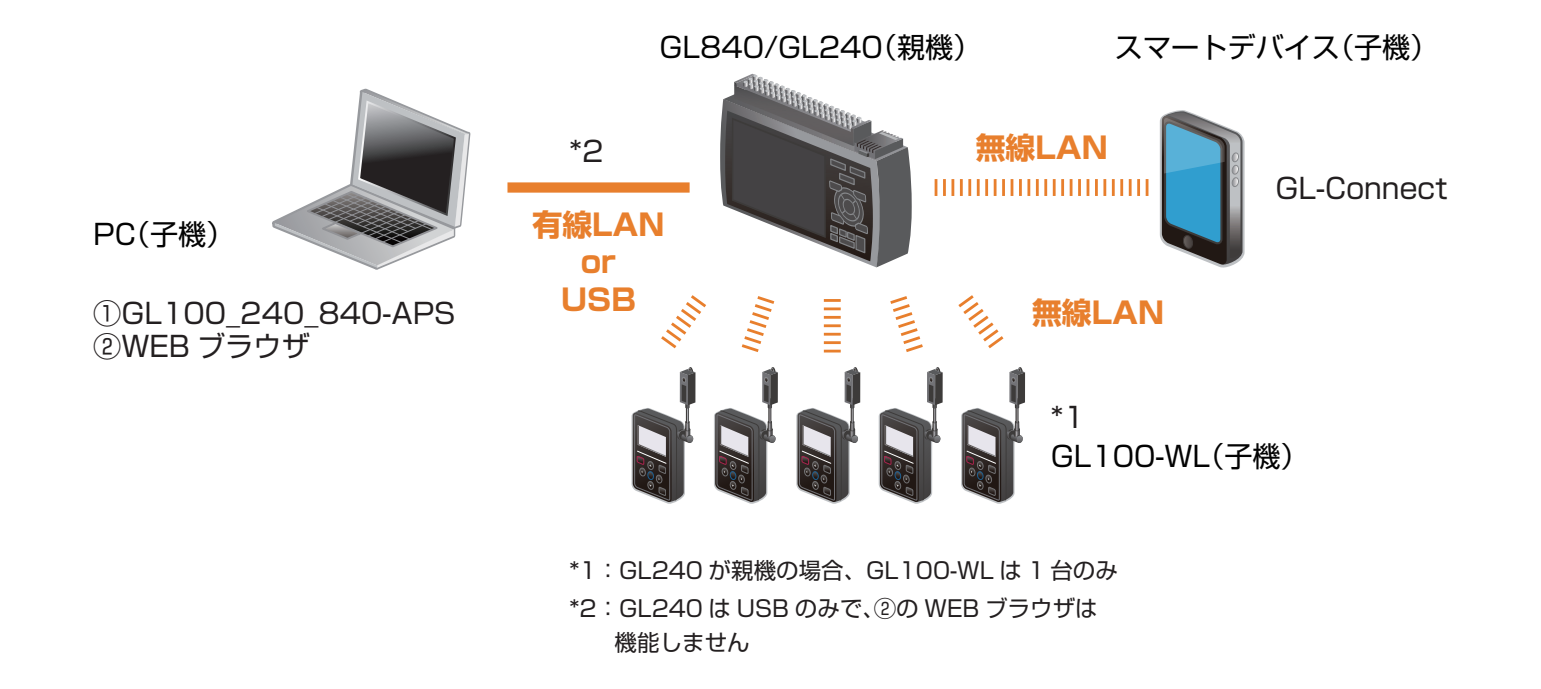

? (設定手順においてはGL840の表示画面で説明を行っております。GL240とは画面が異なる所がありますが、設定手順及び内容は同じです。)

1. ロガー本体の無線 LAN 設定

本体の (MENU) キーを押し、「WLAN」を表示します。
 「・無線 LAN:」より"アクセスポイント"を選択し、
 "無線 LAN の再起動"で[ENTER] キーを押します。

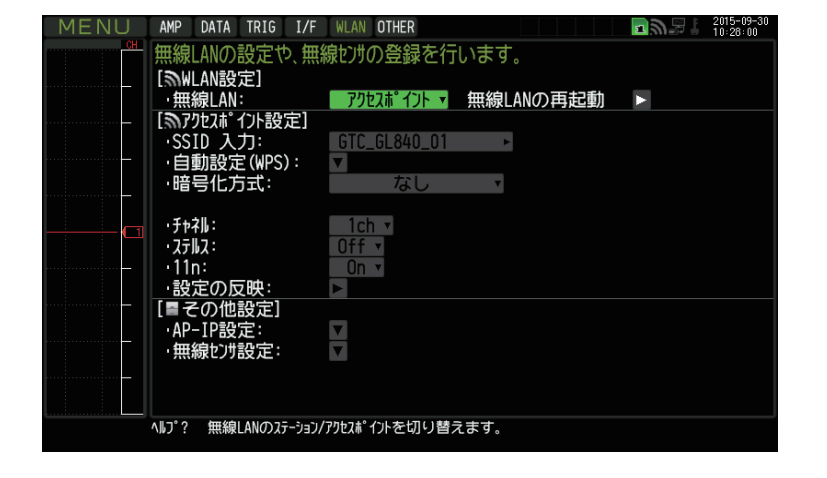

② 「アクセスポイント設定」の各種設定を行います。

 「·SSID 入力:」は任意で設定します。
 「·暗号化方式」に "WPA-PSK/WPA2-PSK"を選択した場合は、
 「·パスワード:」に8~63文字以内のパスワードを設定します。
 "WEP"を選択した場合は、
 「·WEP キー:」に13文字固定で入力します。

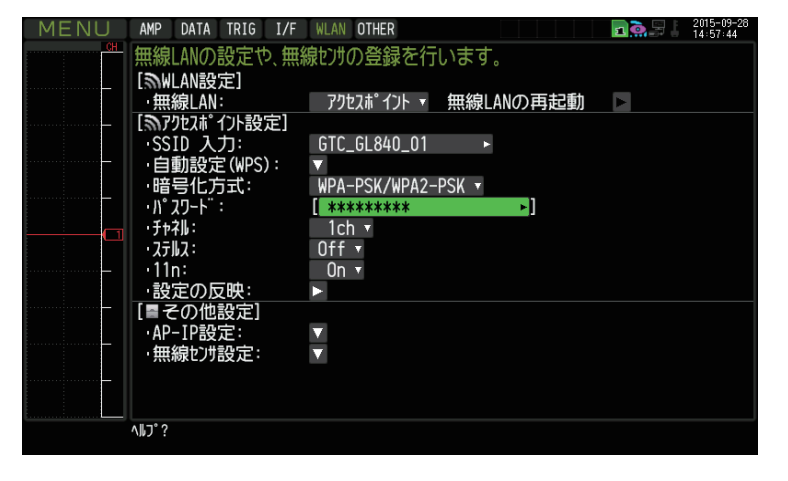

③ 設定が終了したら「·設定の反映」で[ENTER]キーを押します。

)(設定手順においてはGL840の表示画面で説明を行っております。GL240とは画面が異なる所がありますが、設定手順及び内容は同じです。)

1. ロガー本体の無線 LAN 設定

 ④ [その他設定] の「・AP-IP 設定:」をクリックして "・IP アドレス:"、"・ポート番号:"を設定し、 "・設定の反映"で[ENTER] キーを押し、 終了したら[OK]を押します。

※ IP アドレスは、"192.168.xx.1"の3番目のセグメントのみ設定できます。
 本資料では、192.168.11の系列を例にご案内いたします。
 GL840の場合は、有線LANのIP アドレスとは異なる値を設定する必要があります。
 ※[I/F]で行う有線LANのセグメントと同じにならないようにしてください。

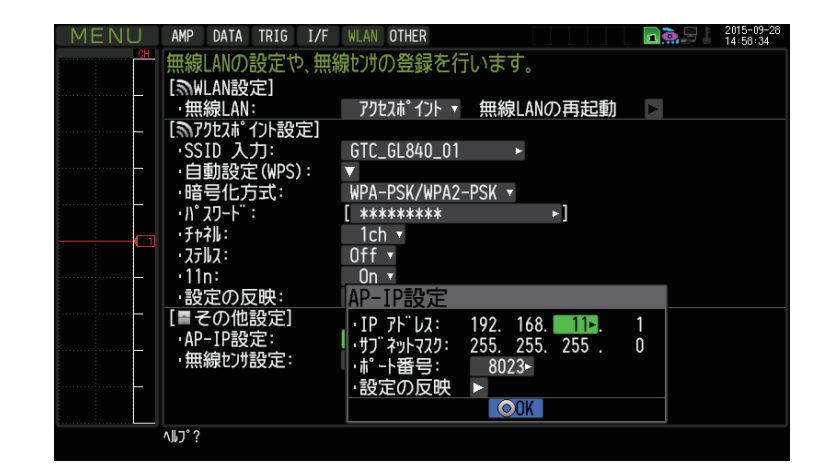

(設定手順においてはGL840の表示画面で説明を行っております。GL240とは画面が異なる所がありますが、設定手順及び内容は同じです。)

2.GL100-WL の無線 LAN 設定

① GL100-WL の [I/F] を下記の設定にする。

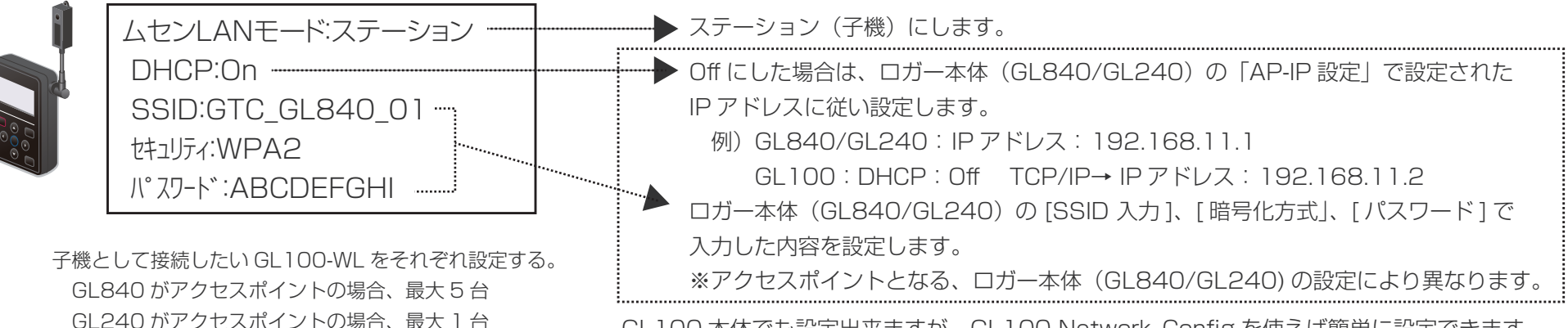

GL100本体でも設定出来ますが、GL100-Network\_Configを使えば簡単に設定できます。

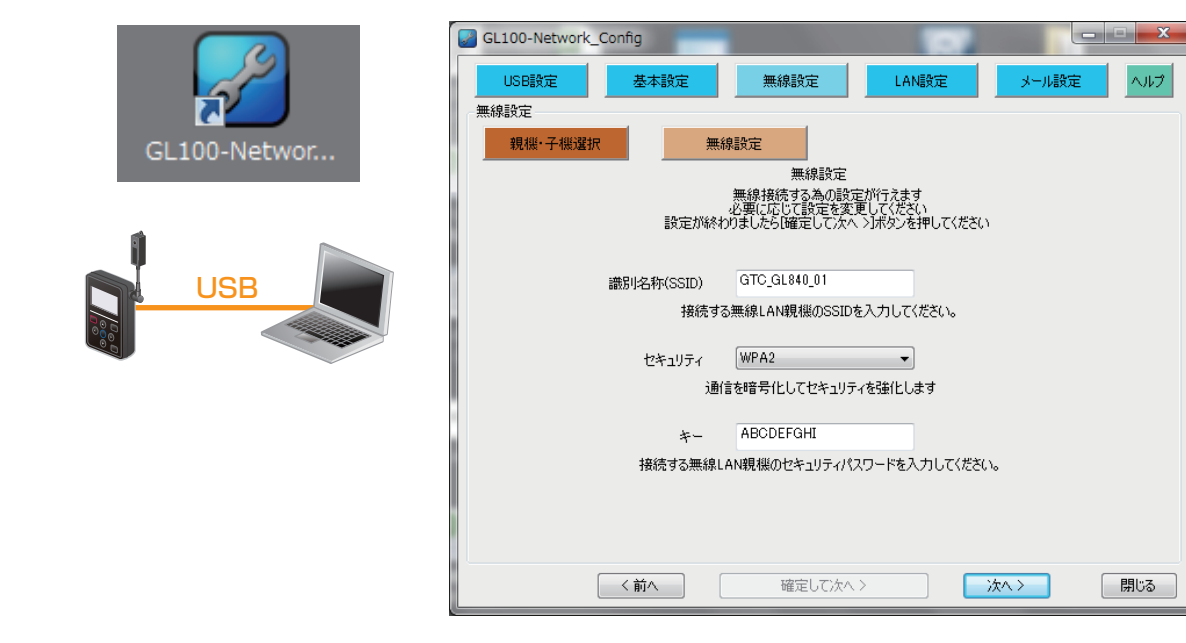

・(設定手順においてはGL840の表示画面で説明を行っております。GL240とは画面が異なる所がありますが、設定手順及び内容は同じです。)

3. ロガー本体で無線センサ設定を行う

① 「WLAN」の「その他設定」、[無線センサ設定]を開きます。

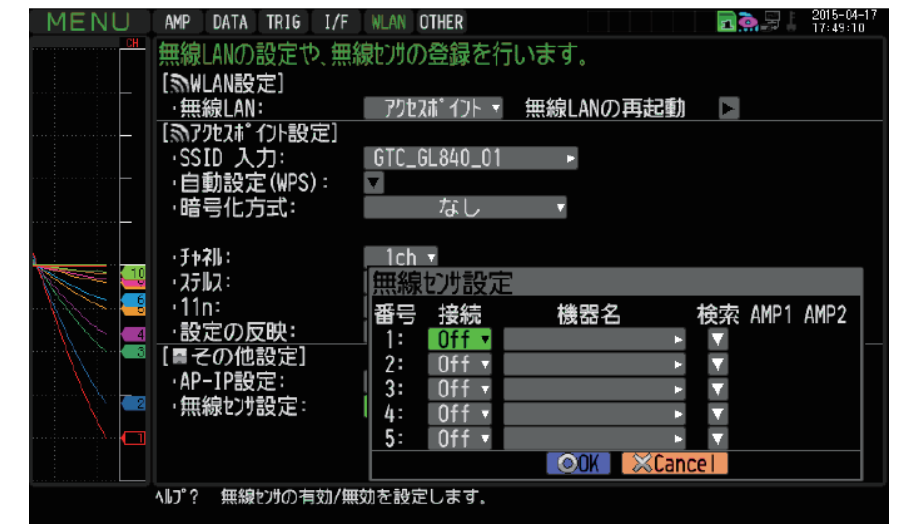

② ここで、番号1に無線センサGL100-WLを接続するために 「検索」を選択し、「検索実行」すると、接続できる機器名が表示されます。 無線センサー覧表示されない場合は、検索できるまで繰り返してください。

※電波状態により検索ができないがあります。 また、GL100-WL の LAN 表示が出ていない場合は、電源状態や設定内容を見直してください。

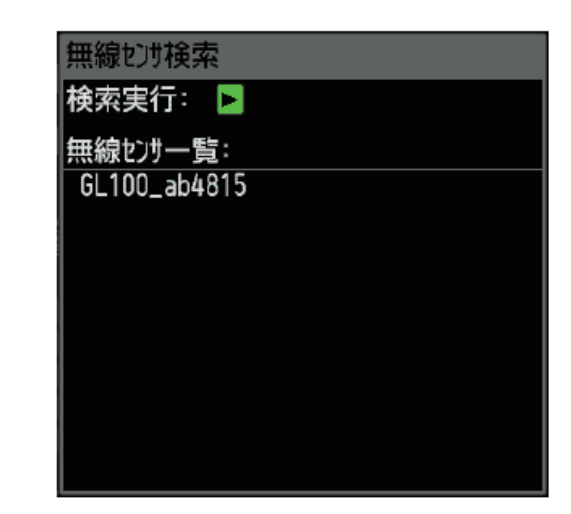

・(設定手順においてはGL840の表示画面で説明を行っております。GL240とは画面が異なる所がありますが、設定手順及び内容は同じです。)

3. ロガー本体で無線センサ設定を行う

#### ③ 表示されている無線センサー覧から接続する機器名を選択すると、 自動的に機器名が登録されます。

機器名や接続している GL センサ・端子/アダプタ内容が、AMP1(AMP2)に表示されることを確認後、 必ず「OK」を押して設定を反映させてください。

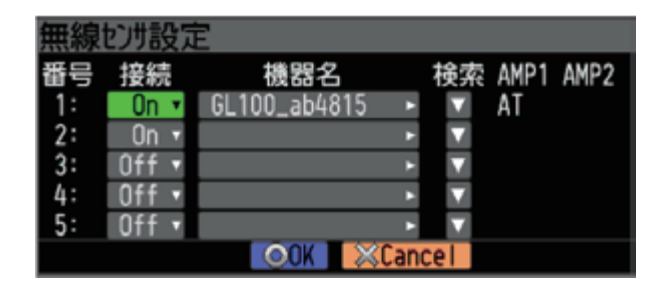

 ④ 設定完了後は、GL100-WL および GL840 の電源を「Off」にして、 GL840 の電源を完全に立ち上げてから、 GL100-WL の電源を立ち上げてください。 接続が完了すると右下の図が表示され接続が完了します。

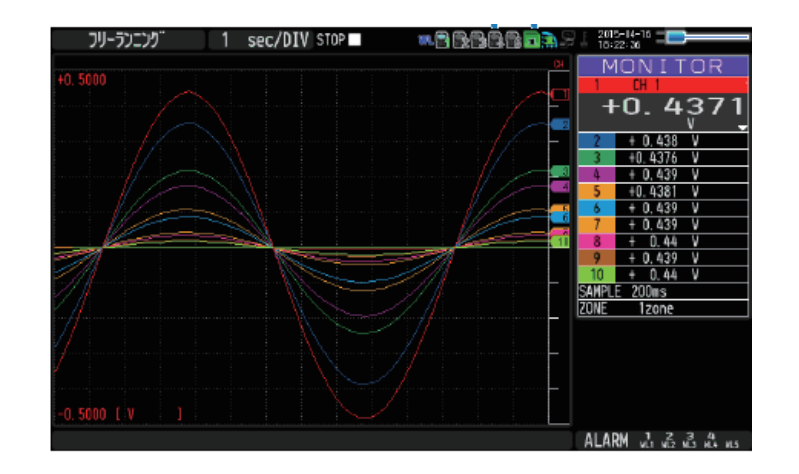

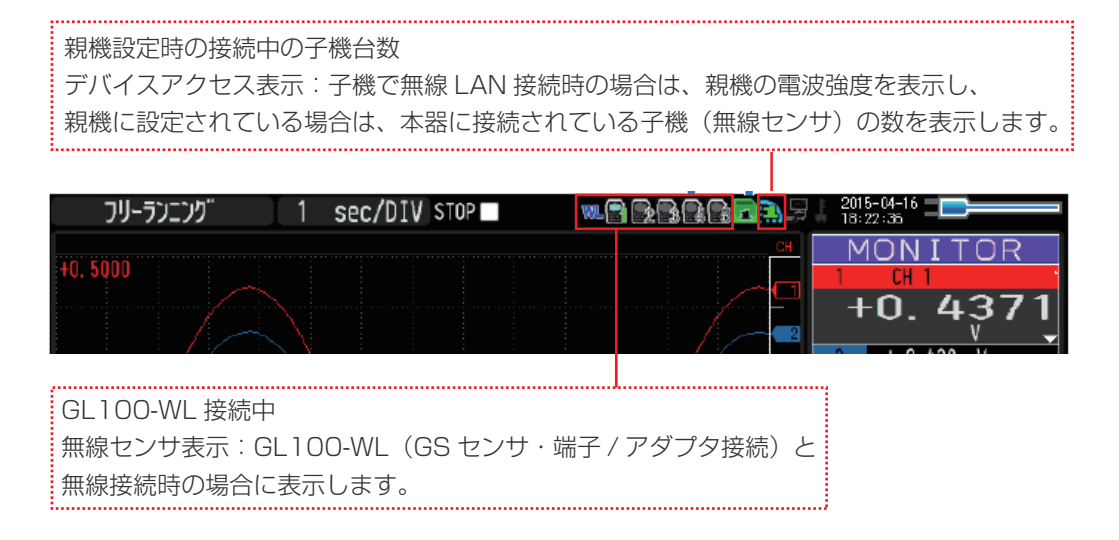

(設定手順においてはGL840の表示画面で説明を行っております。GL240とは画面が異なる所がありますが、設定手順及び内容は同じです。)

4. スマートデバイスの無線 LAN 設定

① 端末(iOS/Android)の設定で、無線 LAN 接続を行います。

ロガー本体に設定されている SSID 名を選択すると接続できます。 パスワードを入力する画面が出た場合は、ロガー本体で設定したパスワードまたは、WEP キーを入力します。

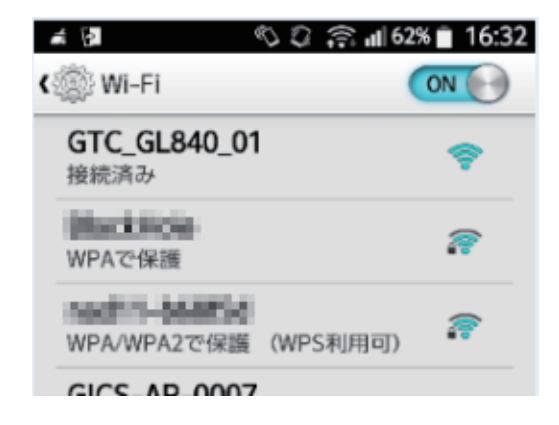

(設定手順においてはGL840の表示画面で説明を行っております。GL240とは画面が異なる所がありますが、設定手順及び内容は同じです。)

#### 5.GL-Connect を起動する

① 端末(iOS/Android)のGL-Connectを起動させ、機器接続をタップします。

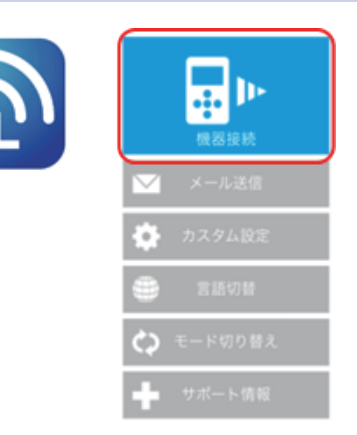

#### ② 選択にチェックを入れ、モニター開始をタップします。

| 00000 deceme 🍄 17:50 | <b>•</b> ••      |                                            | 00000 doo                     | omo 🎔 15:20 |         |
|----------------------|------------------|--------------------------------------------|-------------------------------|-------------|---------|
| る <u>現</u> >         | 更新               |                                            | る 尻 >                         | < 前の機器      | 1/1 次の機 |
| 10-2-開始              | *                |                                            | 8.000<br>8.000                |             |         |
| 接続選択                 | 補足)              | 接続選択で表示される装置名称は GL840 本体の「I/F」で設定された識別名です。 | 6.00.00<br>6.00.00<br>6.00.00 | -           |         |
| 選択 装置名称 P            | アドレスポート番号        | (SSID ではありません)                             |                               | 1.1.1.1     |         |
| GL840_01             | 192.168.4.221.80 |                                            |                               |             | 1245    |
| GL840_01             | 192.168.4.113.80 | Cとの接続設定を行います     [                         |                               |             |         |
| □ ■ デモ機器<br>TH       | 0.0.0.0022       |                                            |                               | 縦 - 表示      | 示例      |

(設定手順においてはGL840の表示画面で説明を行っております。GL240とは画面が異なる所がありますが、設定手順及び内容は同じです。)

6. ロガー本体の LAN/USB 設定

#### PCと有線 LAN/USB で接続する為の条件設定を行います。 (1)

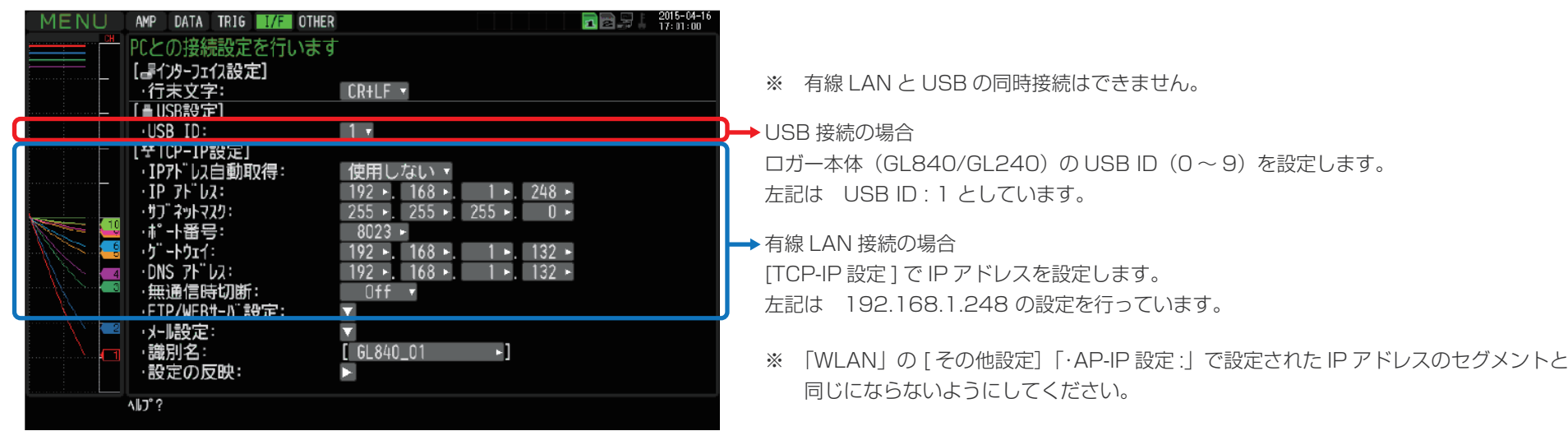

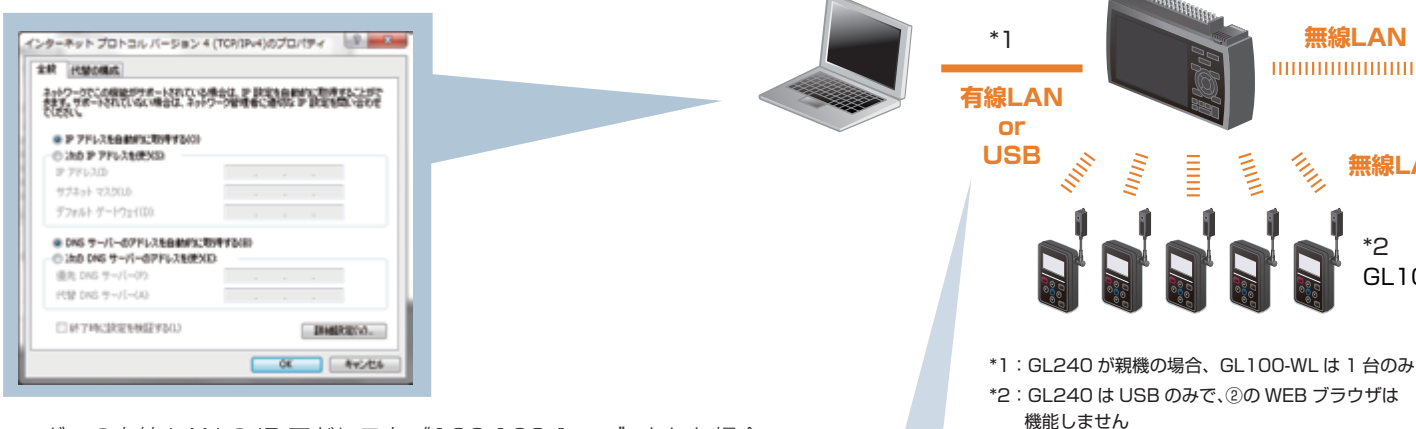

ロガーの有線 LAN の IP アドレスを"192.168.1.xxx"とした場合、 xxx がロガーの IP アドレスと同じ番号とならないように設定する。

無線LAN

.....

無線LAN

GL100(子機)

\*2

1111

(設定手順においてはGL840の表示画面で説明を行っております。GL240とは画面が異なる所がありますが、設定手順及び内容は同じです。)

7-1.GL100\_240\_840-APS を起動する

① PC の GL100\_240\_840-APS をクリックし、起動させます。

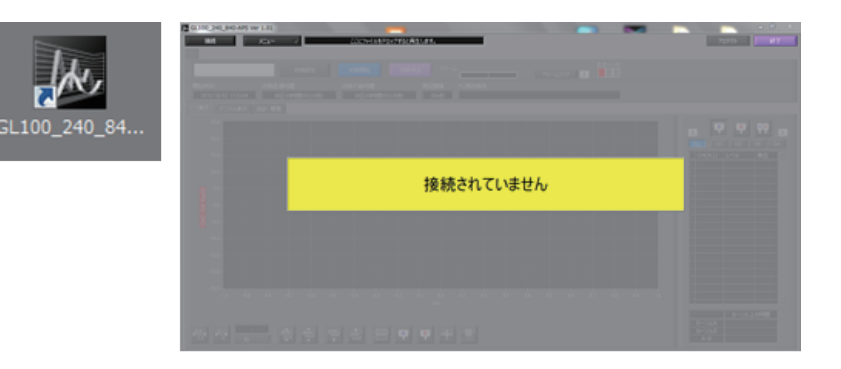

② 「接続」画面より [選択] ボタンを押し、
 "検索"をクリックして「装置一覧」画面を表示します。

| <u>ル</u> 接続 |         |    |      |      |               |         |    | ×     |
|-------------|---------|----|------|------|---------------|---------|----|-------|
| 番号          | 選択      | 名称 | 装置名称 | 接続方法 | IPアドレス/USB ID | 収録ゲルーフ。 |    | ステータス |
|             | ✓ 選択    |    |      |      |               | ) off 🖂 | 接続 |       |
| 2           | 検索 手動接続 |    |      |      |               | Off 🗸   | 接続 |       |
| 3           |         |    |      |      |               | Off 🗸   | 接続 |       |

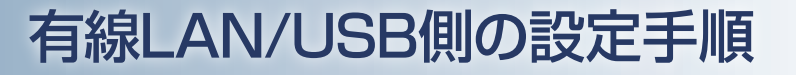

(設定手順においてはGL840の表示画面で説明を行っております。GL240とは画面が異なる所がありますが、設定手順及び内容は同じです。)

7-1.GL100\_240\_840-APS を起動する

③「装置一覧」より検索された機種を選択し、[選択]をクリックします。

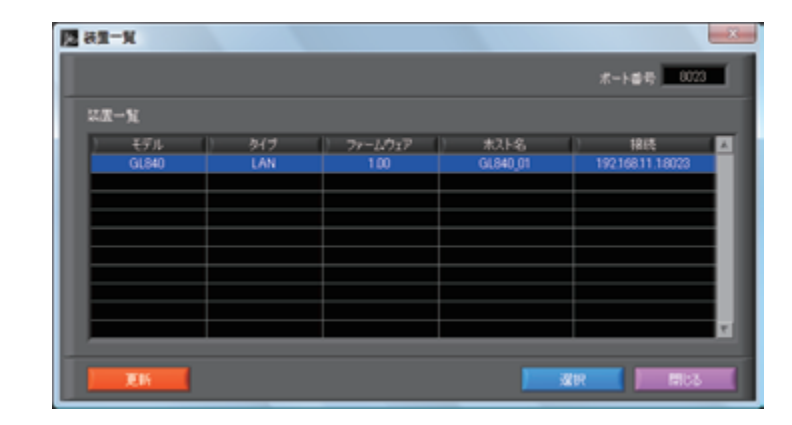

④ 検索されなかった場合は、[選択] ボタンを押し、
 "手動接続"を選択します。

| k | 接続 |            |    |      |      |               |         | 23           |
|---|----|------------|----|------|------|---------------|---------|--------------|
|   | 番号 | 選択         | 名称 | 装置名称 | 接続方法 | IPアドレス/USB ID | 収録グループ  | ৴ঢ়৾৾৾৵ঢ়৾৾৴ |
|   | 1  | ✓ 選択       |    |      |      |               | ) Off 🗸 | 接続           |
|   | 2  | - 一        |    |      |      |               | Off 🖂 🛛 | 接続           |
|   | 3  | <br><br>削除 |    |      |      |               | Off 🗸 📗 | 接続           |
|   | 4  | 〕 選択 ─ ▽   |    |      |      |               | Off 🗸   | 接続           |

(設定手順においてはGL840の表示画面で説明を行っております。GL240とは画面が異なる所がありますが、設定手順及び内容は同じです。)

7-1.GL100\_240\_840-APS を起動する

⑤ ロガー本体に設定された "IP アドレス"、"ポート番号"を 入力して [OK] をクリックします。

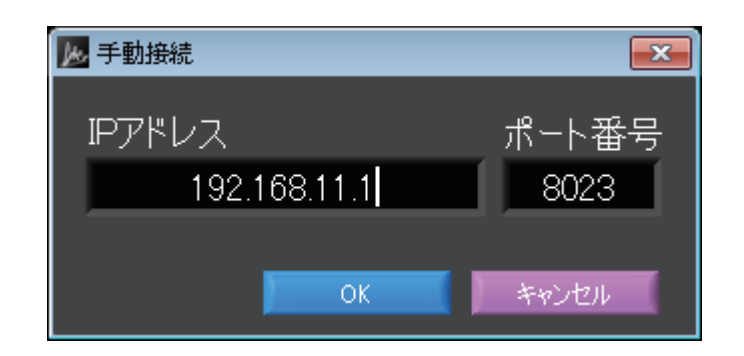

⑥ [接続] をクリックして、「ステータス」が "OK" になれば接続が完了し、
 [閉じる] をクリックすることで波形表示がされます。

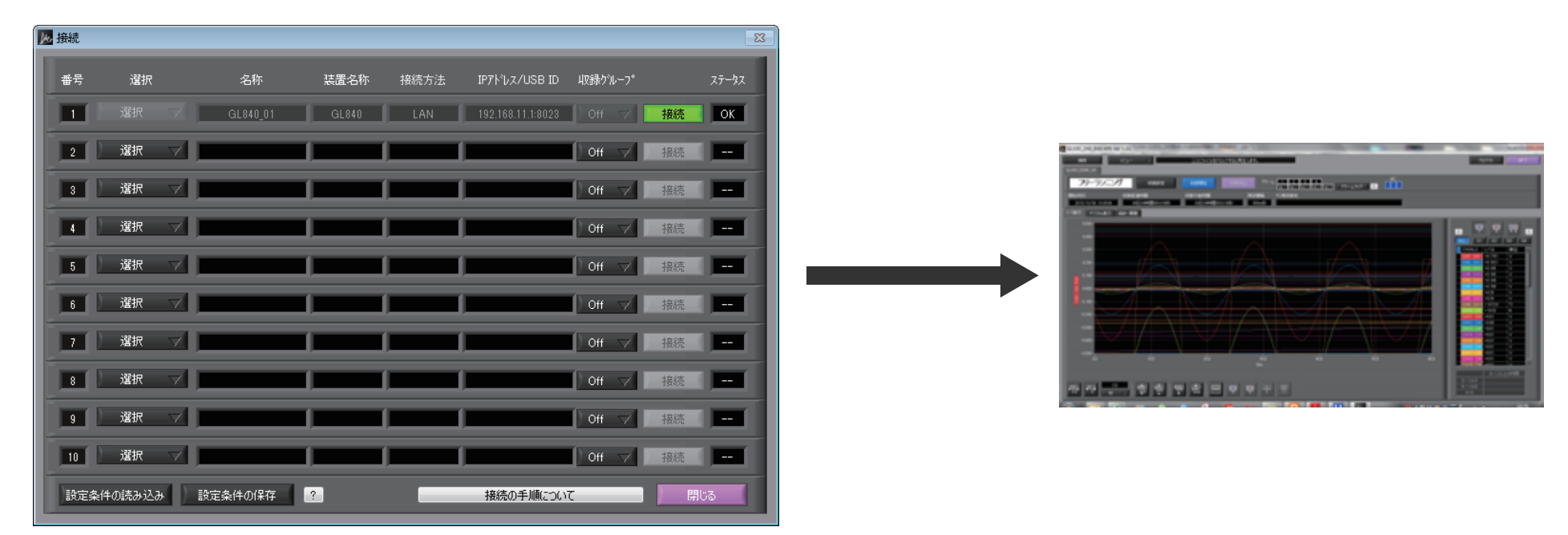

(設定手順においてはGL840の表示画面で説明を行っております。GL240とは画面が異なる所がありますが、設定手順及び内容は同じです。)

7-2.WEB ブラウザを起動する

① Web ブラウザを起動します。

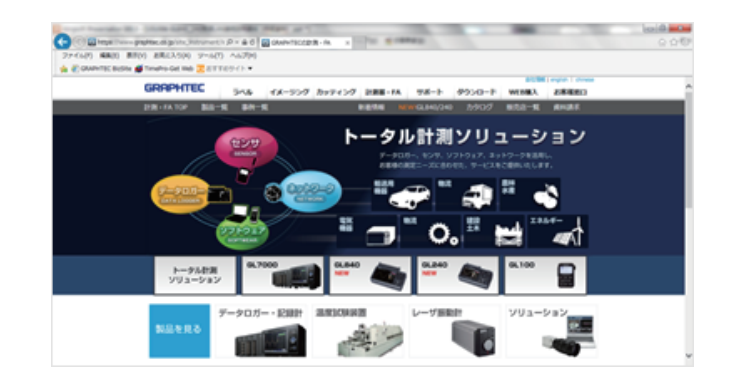

## アドレスに URL(http://IP アドレス /index.html) を入力します。 例) http://192.168.11.1/index.html

Internet Explorer を使用する場合は、「プロキシサーバを使用する」 のチェックを外して下さい。 (ツール→インターネットオプション→接続→LAN の設定)

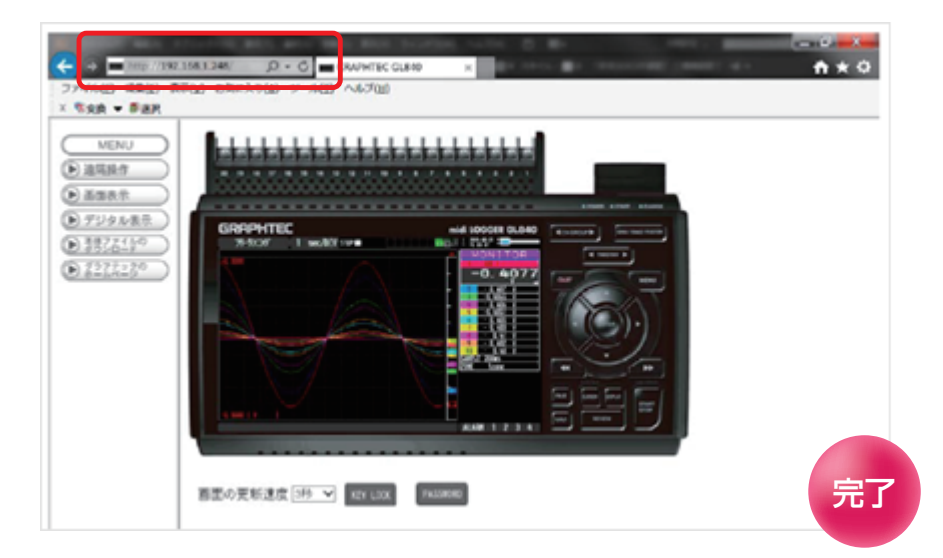

補足) IP アドレスは、「WLAN」の [その他設定] 「·AP-IP 設定:」で設定された IP アドレスです。

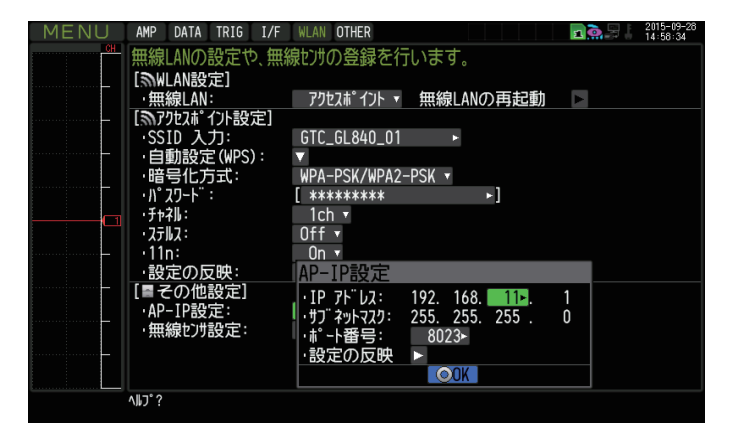